# Penoval AX Ultra 2 | Manual

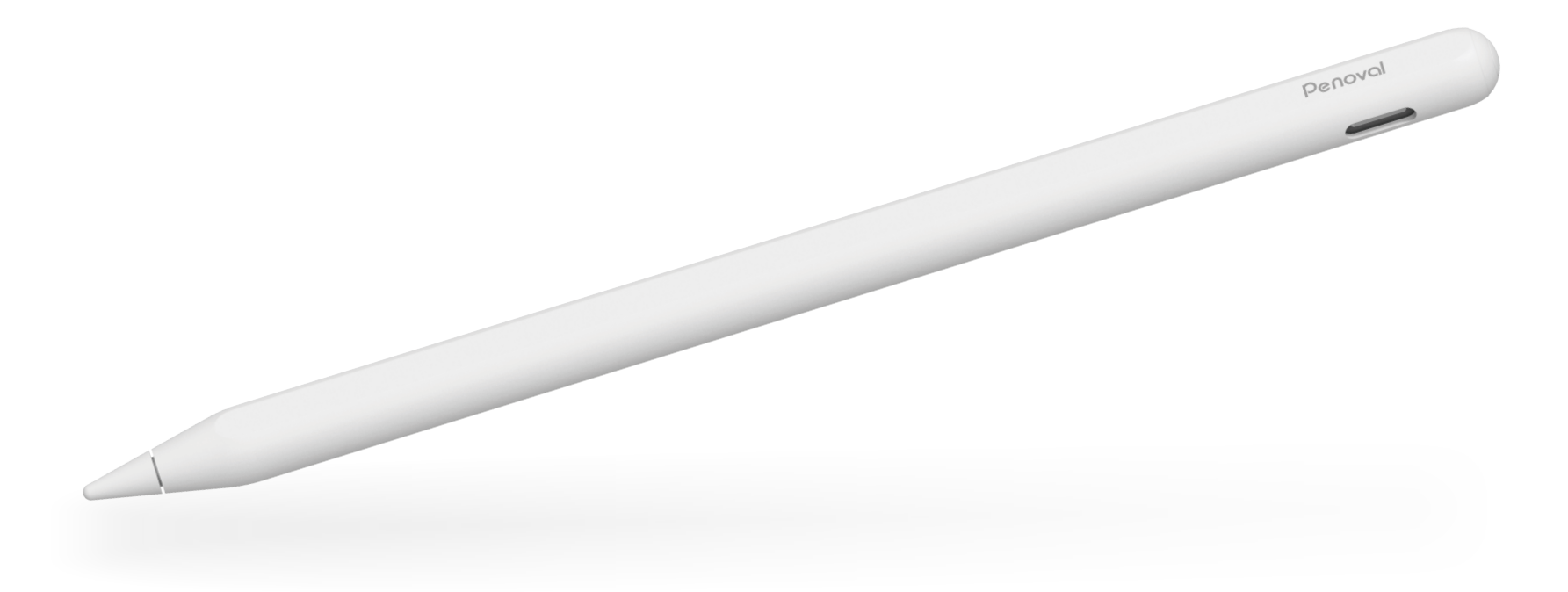

Name Penoval AX Ultra 2Model ME-APP462

Brand PenovalNCC CCAH24LP9920T9

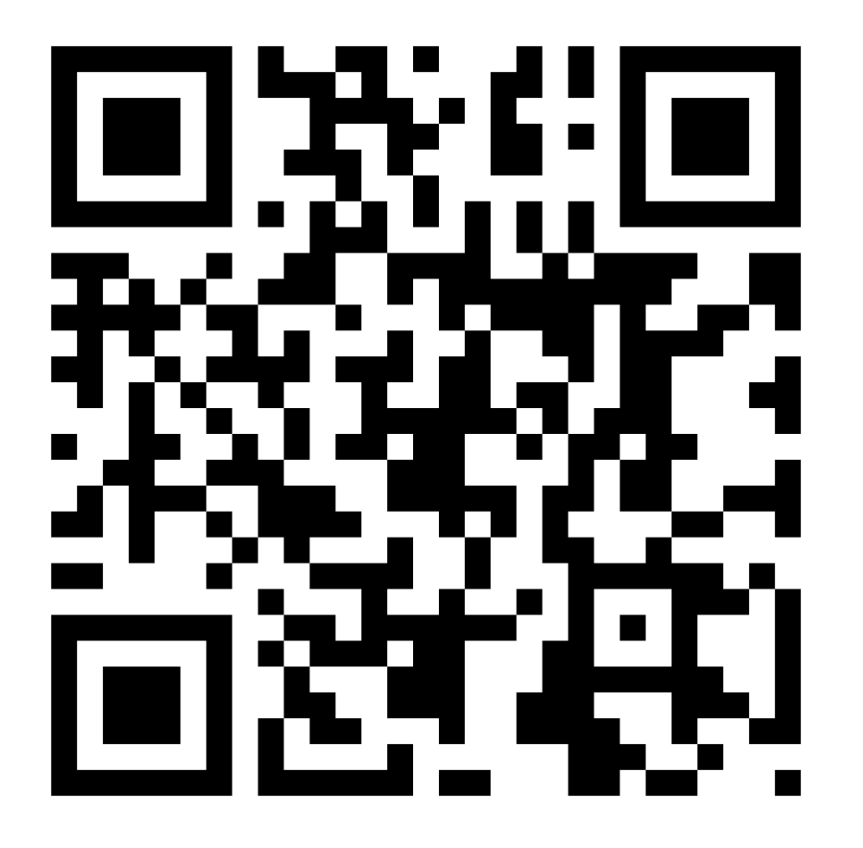

Customer Service service-us@lemeng.com.tw

Join Our Community We share news, practical tech tips and resolve your issues on Reddit .

# Penoval AX Ultra 2

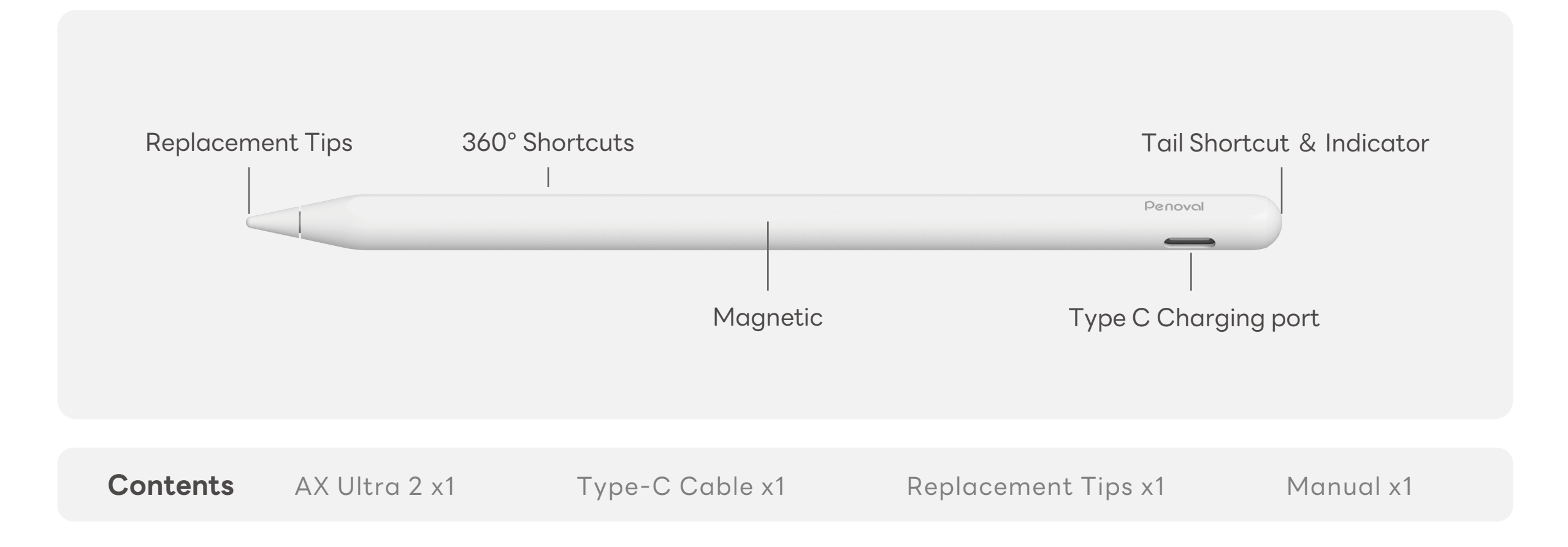

# Instruction

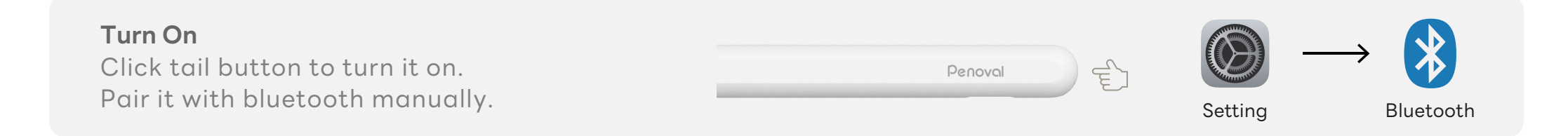

#### **Bluetooth Pairing**

When the stylus enters Bluetooth pairing mode, the red and white lights will flash alternately. If no connection is made within 30 seconds, you will need to press the button again to activate Bluetooth. To connect the Bluetooth on an iPad, go to the iPad's system settings and turn on Bluetooth. Select the device name AX Ultra2 in the iPad's Bluetooth menu. When the system prompt asks if you want to pair, tap "Pair" to successfully complete the connection.

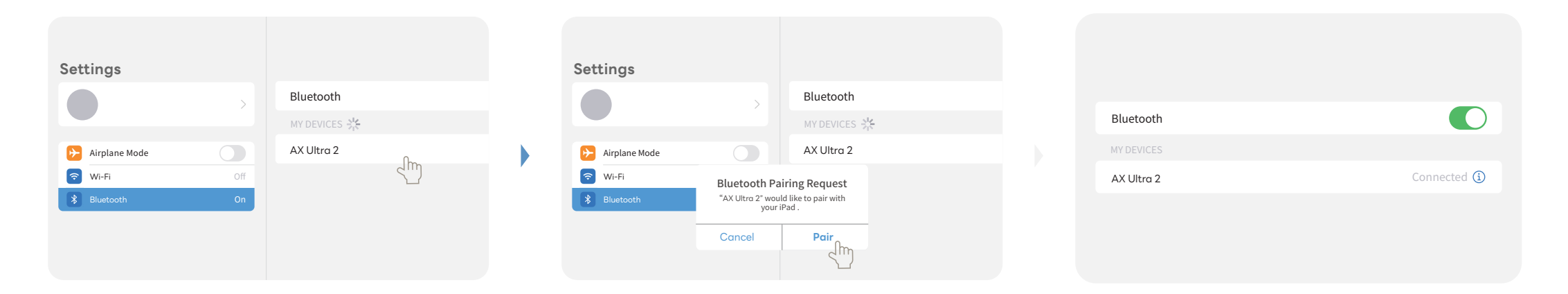

Note: To clear the current pairing, press and hold the button for 5 seconds. When the red and white lights start flashing, the pairing has been successfully cleared.

# Shortcut Instruction

## Download the Wellnote App

Use your iPad to scan the QR code on the right to download Wellnote from the App Store. Access more features and customizable settings to enhance your writing experience.

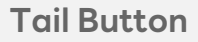

The default shortcut button functions after Bluetooth pairing are shown in the diagram below.

Single tap / Double tap / Triple tap Please customize shortcuts through "Wellnote" APP.

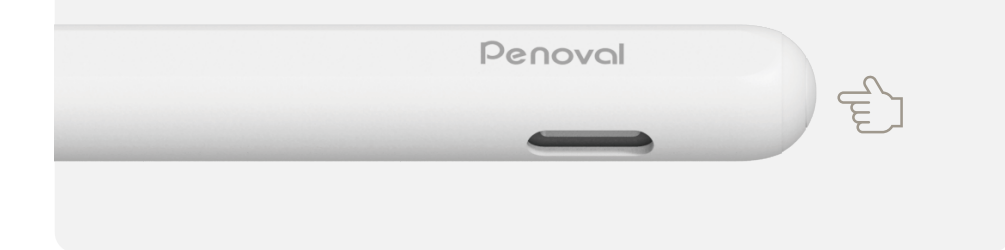

#### **Touch Button**

The default shortcut button functions after Bluetooth pairing are shown in the diagram below.

Double tap / Triple tap Please customize shortcuts through "Wellnote" APP.

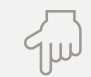

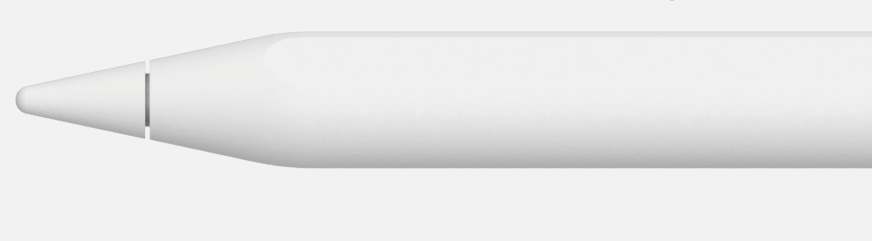

Note: After connecting to Wellnote, you can customize button functions. Shortcut functions for other apps can also be customized within Wellnote.

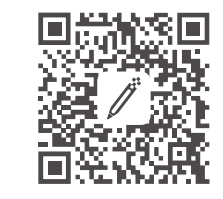

# LED Indicator Lights

| White Light                      | The device powers on with a white light for 3 seconds.                                                                   |
|----------------------------------|----------------------------------------------------------------------------------------------------|
|                                  | After a successful Bluetooth connection, the white light stays on for 3 seconds.                                         |
|                                  | The white light stays on when fully charged.                                                                             |
|                                  | Remaining battery $\geq$ 60%.                                                                                            |
|                                  |                                                                                                    |
| Blue Light                       | 20% $\leq$ Remaining battery < 60%.                                                                                      |
|                                  |                                                                                                    |
| Red Light                        | The device powers on with a red light.                                                                                   |
|                                  | Remaining battery $\leq$ 20%.                                                                                            |
|                                  |                                                                                                    |
| Red and White<br>Lights Flashing | Bluetooth pairing mode.<br>Note: If the blue light disappears and the<br>red/white lights flash, re-pairing is required. |
|                                  |                                                                                                    |
| Red Breathing Light              | Charging                                                                                                    |

## Charging

Use a Type-C charging cable to charge the pen. The indicator shows a breathing light while charging and turns white when fully charged.

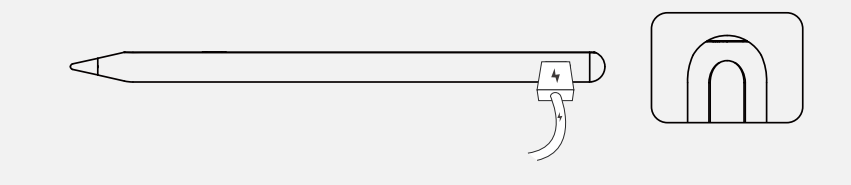

### Sleep and Shutdown

If the pen is idle for 5 minutes while powered on, it will enter sleep mode and will automatically wake up when picked up. Press and hold the button for 2 seconds to shut down the device. The red light will stay on for 3 seconds before turning off.

**Note:** Battery indicator lights can be hidden through settings in the app.

## Magnetic Attachment

Can be attached to:

iPad Pro 11" 1-4th / 12.9" 3-6th
iPad Air 4/5th
iPad Mini 6th

\* Not magnetic for 2024 iPad Pro M4 / iPad Air M2 / iPad Mini 7th / iPad 10th due to the magnet array difference

\* Not support magnetic charging

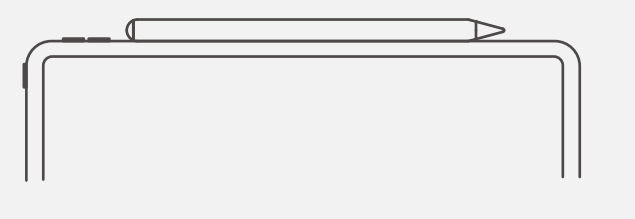

## **Replacing the Nib**

If the nib is damaged, remove it by pulling it out, then screw in a new nib securely to replace it.

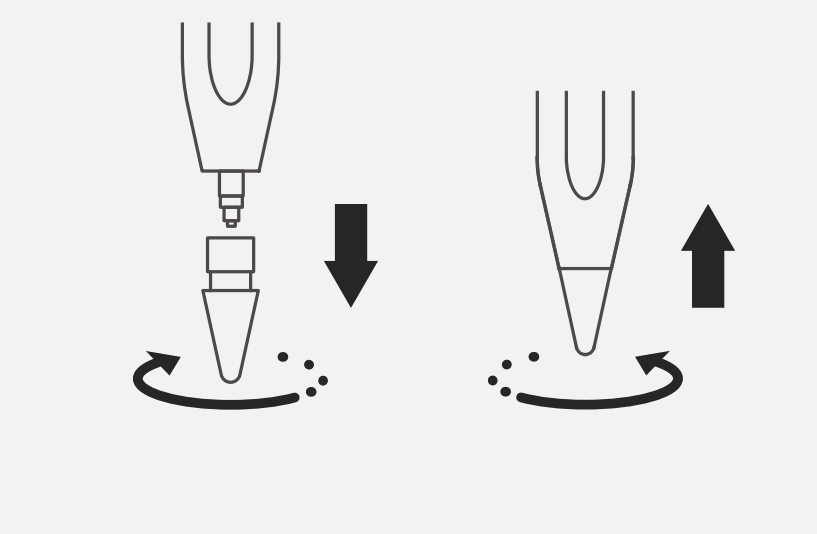